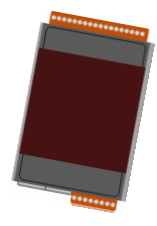

## PET-7200/ET-7200 Quick Start

V1.2, March 2018

### **Supported Products**

> ET-7200 Series

> PET-7200 Series

> ET-7200-UT Series

### **Technical Support**

PET-7200 / ET-7200 User Manual

http://ftp.icpdas.com/pub/cd/6000cd/napdos/et7000\_et7200/document/

### What's in the Box?

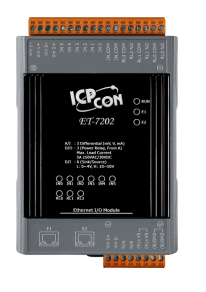

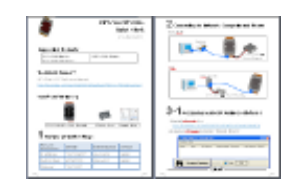

PET-7200/ET-7200 Module

**Quick Start** 

## Factory Default Settings

| Network<br>Connection | Default       | Authentication | Default |
|-----------------------|---------------|----------------|---------|
| IP Address:           | 192.168.255.1 | User name:     | Admin   |
| Subnet Mask:          | 255.255.0.0   | Password:      | Admin   |
| Gateway:              | 192.168.0.1   |                |         |

# **2** Connecting to Network, Computer and Power

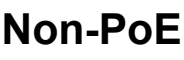

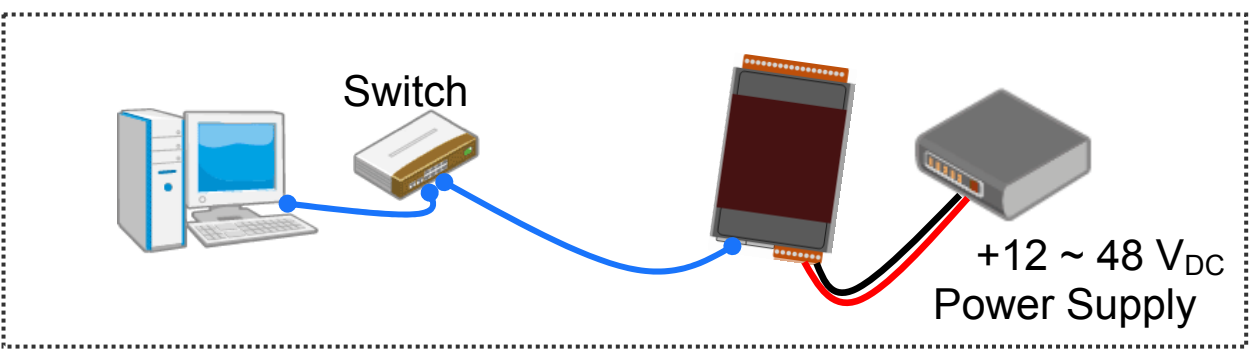

### ΡοΕ

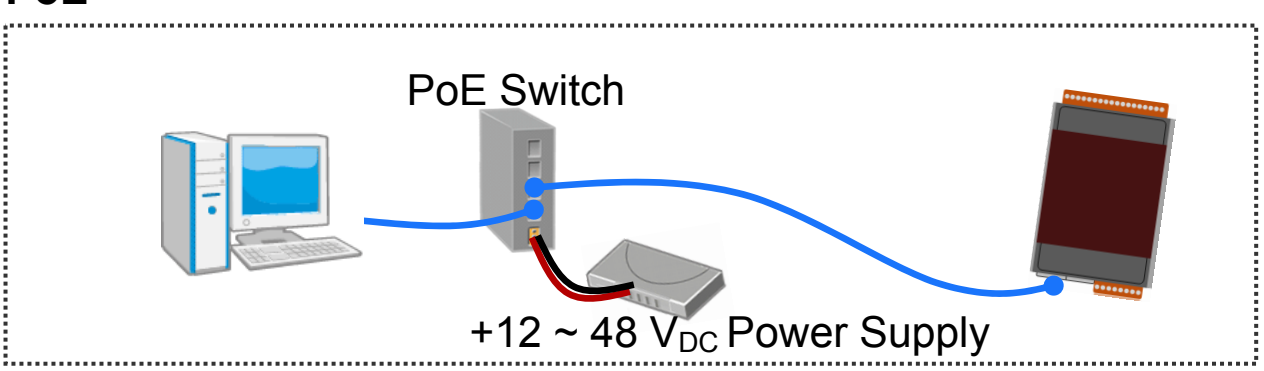

# **3-1** Assigning a Valid IP Address - Method 1

1) Install eSearch from

http://ftp.icpdas.com/pub/cd/6000cd/napdos/software/esearch/

2) Launch eSearch and click "Search Server"

| 🥩 eSearc          | h Utility [ v1.1.1 | 2, Dec.02, 2015 ] |              |          |             |      | ×    |
|-------------------|--------------------|-------------------|--------------|----------|-------------|------|------|
| <u>File S</u> erv | er <u>T</u> ools   |                   |              |          |             |      |      |
| Name              | Alias              | IP Address        | Sub-net Mask | Gateway  | MAC Address | DHCP |      |
|                   |                    |                   |              |          |             |      |      |
|                   |                    |                   |              |          |             |      |      |
|                   |                    |                   |              |          |             |      | >    |
| <b>44</b>         | Search S           | erver             | (UDP)        | Web Exit |             |      |      |
|                   |                    |                   |              |          |             |      | - // |
|                   |                    | 2P                |              |          |             |      |      |

#### 3) Double-click the name for your module on the list

| a eSearch Utility [ v1.1.12, Dec.02, 2015 ] |       |               |              |             |       |  |
|---------------------------------------------|-------|---------------|--------------|-------------|-------|--|
| <u>F</u> ile <u>S</u> erver <u>T</u> ools   |       |               |              |             |       |  |
| Name                                        | Alias | IP Address    | Sub-net Mask | Gateway     | MAC / |  |
| ET-7242/PET-7242                            | N/A M | 192.168.255.1 | 255.255.0.0  | 192.168.0.1 | 00:0  |  |
|                                             |       |               |              |             |       |  |

#### 4) Enter the network configuration and click "OK"

| Configure Server (UDP)                                                                            |                            |                        |  |  |  |
|---------------------------------------------------------------------------------------------------|----------------------------|------------------------|--|--|--|
| Server Name : ET-7242/PET-7242                                                                    |                            |                        |  |  |  |
| DHCP: 0: OFF                                                                                      | Sub-net Mask : 255.255.0.0 | Alias:                 |  |  |  |
| IP Address : 192.168.255.1                                                                        | Gateway : 192.168.0.1      | MAC: 00:0d:e0:64:f3:7b |  |  |  |
| Warning!!<br>Contact your Network Administrator to get correct configuration before any changing! |                            |                        |  |  |  |

#### 5) Repeat Step 2. to search the module again

To make sure your modifications take effect.

# **3-2** Assigning a Valid IP Address - Method 2

#### 1) Set the IP configuration on your computer

The ET-7200 module comes with the default IP address of 192.168.255.1, you must chose an IP address for the computer in the range of 192.168.255.2 – 192.168.255.253 that is not in use.

2) Launch your web browser to go to the ET-7200 web interface Enter the factory default IP address **192.168.255.1** for the

ET-7200 as the URL in browser and press Enter.

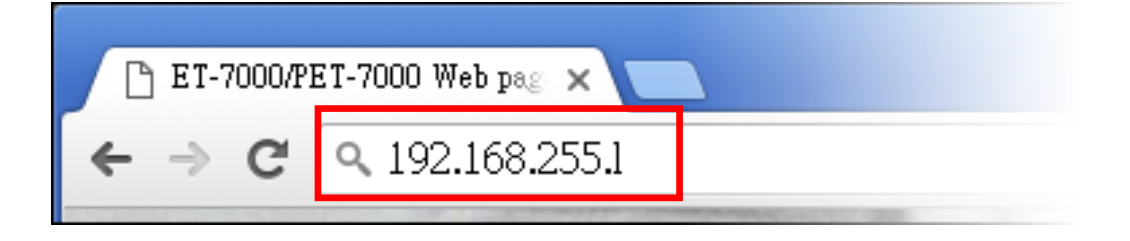

#### 3) Fill out the User name and Password

Fill out the factory default user name and password "**Admin**" and then click "**OK**".

#### 4) Assign a valid IP address for your ET-7200 module

- 1. Click "Configuration"
- 2. Click "Network Settings" in the sub-menu
- 3. Enter a valid IP address for your ET-7200 module.
- 4. Click the "SUBMIT" button.

| ET-7000/PET<br>← → C ⊂<br>ICP D<br>http://www<br>Overview<br>Configur a | -7000 Web pag x<br>192.168.255.1<br>AS<br>w.icpdas.com | Γ-704       |             |  |
|-------------------------------------------------------------------------|--------------------------------------------------------|-------------|-------------|--|
| Overview                                                                | Ethernet Configur                                      | ation       |             |  |
| Configuration –                                                         |                                                        |             |             |  |
| Notwork Cottinge                                                        | IP address                                             | Subnet mask | Gateway     |  |
| Network bettings                                                        | 192.168.255.1                                          | 255.255.0.0 | 192.168.0.1 |  |
| Module I/O Settings                                                     | DHCP                                                   |             |             |  |
|                                                                         | 🔍 Enabled 🔎 Disabled                                   |             |             |  |
| Authentication +                                                        |                                                        |             |             |  |
| Wob UMI +                                                               |                                                        |             |             |  |

5) Restore the original IP address to your computer

# **4** Logging in to the ET-7200 Module

- 1) Enter the new IP for the ET-7200 as the URL in browser
- 2) Fill out the User name and Password "Admin" again
- 3) Welcome to ET-7200 web site